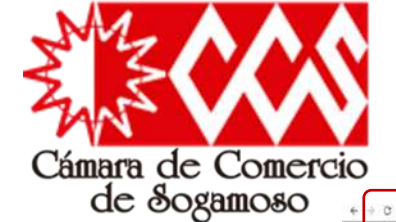

matrícula necesaria La es las todas personas para jurídicas, naturales 0 comerciales, (sociedades unipersonales y empresas empresas asociativas de trabajo), que ejerzan actividades comerciales.

Para realizar este proceso de manera virtual, es necesario seguir los siguientes pasos:

Ingrese a la pagina de la CCS a través del siguiente enlace <u>https://camarasogamoso.org/</u>, diríjase al botón "Servicios" y luego de clik en "Servicios en línea", allí escoja el recuadro "Matriculas"; En una nueva ventana ubique la CCS y de clic sobre ella, para que finalmente inicie el proceso de registro.

cb

 $(\mathbf{p})$ 

G

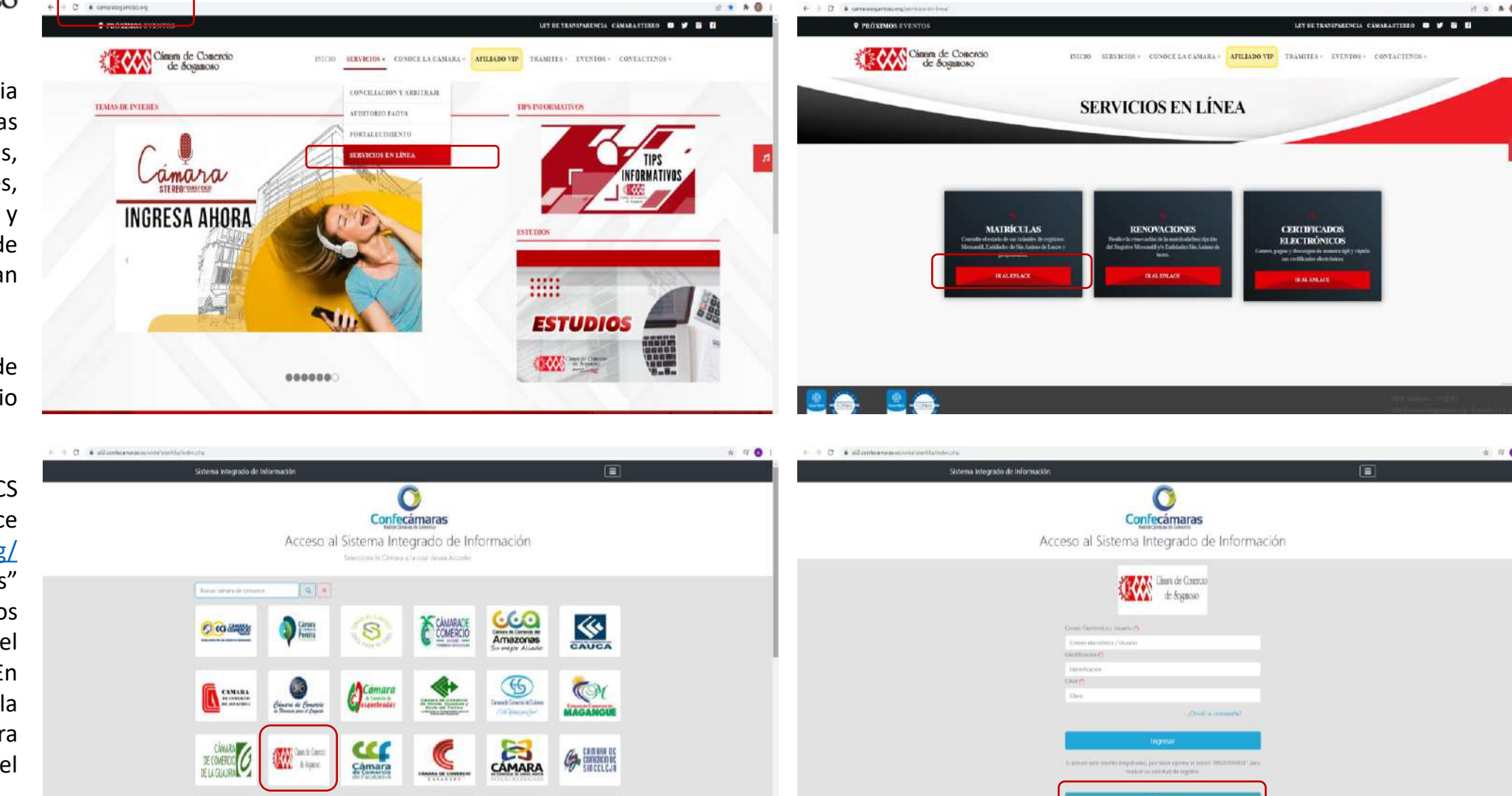

| ro satisfactorio<br>Apreciado usuario, su solicitud de registro ha sido recibida en nuestro portal. A su correo electrónico hemos<br>anviado un mensaje con la clave de acceso y explicándole las condiciones de uso del portal. Por favor siga las<br>condiciones que se le indican para confirmar y activar su registro.<br>Cordialmente, CAMARA DE COMERCIO DE SOGAMOSO                                                                                                    | Gmail Buscar correo     Image: Construction of the second second se                                          | to desde Sistema Externo - Aprecia                |
|----------------------------------------------------------------------------------------------------|----------------------------------------------------------------------------------------------------|---------------------------------------------------|
|                                                                                                    | Gmail Q Buscar correo                                                                                                    | 0 🕸 !                                             |
| Ceitar                                                                                                    |                                                                                                    | 1 de 1 < >                                        |
| <ul> <li>Million (M)</li> </ul>                                                                                                    | Solicitud de confirmacion de registro en el portal de Camara de Comercio de Sogamoso desde Sistema Externo 🍃 🕬 🕬                                                                                                    |                                                   |
| XXXX                                                                                                    | Administrador S II - Constance Automationalities                                                                                                    | 10-42 (base 4 minutes)                            |
| Segundo Apellido                                                                                                    | Portinitation of the submitted submitted | 10.42 have 4 millions) H                          |
|                                                                                                    | Apreciado(a)                                                                                                    |                                                   |
| XXXX                                                                                                    | X                                                                                                    |                                                   |
| Fecha de Nacimiento (*)                                                                                                    | AAAAAAAA<br>Xooxoox                                                                                                    |                                                   |
| XXXX                                                                                                    | XXXXXX                                                                                                    |                                                   |
| Número Celular (*)                                                                                                    | Se ha generado la contraseña XXXX para acceder como usuario registrado al portal de servicios virtuales de la Camara de Comercio de Sogamoso de acuerdo con la solicitud nor uste                                                                                                    | d realizada                                       |
| YYYY                                                                                                    | Al confirmar su registro ustad acenta la declaración de núvacidad y la Política de Tratamiento de Información que nuestra organización ha implementado. Documentos que nueste consultar en                                                                                                    | i los simujentes entaces:                         |
|                                                                                                    |                                                                                                    | ios siguentos entaces.                            |
| Ri continuar con su solicitud de registro. USTED AUTORIZA sus la cAMARA DE<br>COMERCIO DE SOGAMOSO para lascar usa de la información que la información<br>de la información que la información que la informa | POLITICAS DE TRAMIENTO DE LA INCODIACIÓN                                                                                                    |                                                   |
| en este formulario para los fines que la entidad contridere necesarios en                                                                                                    | Para activar su registro, por favor portina el enlares que ensares a continuación                                                                                                    |                                                   |
| desarrollo de sus funciones registrales, tai y como se puede evidenciar en la                                                                                                    | trad delitar de registro, por tarte opinita el cinitado que operado a cominidadion.     CONCIDENDE LA SOLICITUD DE DECISTRO                                                                                                    |                                                   |
| siguiente Declaración de privacidad y en las Políticas de Tratamiento de la                                                                                                    | Si utida no deces confirmar su conistra o sochara la colicitud previamente metioda o no está de acuendo no la Declanción de Delaice de Tratamiente de Información de                                                                                                    | l siguiente enlace le permitiră cancelar su solit |
|                                                                                                    | Si della no desea commitar su registro o rectaza la sonctud previamente realizada o no esta de acuerdo con la Declaración de Privacidad o la Pontica de manamento de minimación, en<br>registro.                                                                                                    | siguiente enlace le permitira cancelar su soli    |
|                                                                                                    | RECHAZAR LA SOLICITUD DE REGISTRO                                                                                                    |                                                   |
| 🗸 No say un rabot 🛛 🐷                                                                                                    | Bienvenido y esperamos que las opciones de consulta y realización de trámites en forma virtual le sean de utilidad                                                                                                    |                                                   |
| aCAPTCHA<br>Franciss - Terrena                                                                                                    | Cordialmente                                                                                                    |                                                   |
|                                                                                                    | Áras de Penietros Públicos                                                                                                    |                                                   |
|                                                                                                    |                                                                                                    |                                                   |

El proceso de registro solicita el diligenciamiento de datos personales, una vez confirmados todos los datos, automáticamente a la dirección electrónica registrada llega un correo de "Administrador S.I.I." para continuar con el proceso; En este se encuentra la "declaración de Privacidad" y las "Políticas de tratamiento de la información", una vez leídas, comprendidas y estando de acuerdo con lo allí estipulado, el usuario procede a activar su registro dando clic en "CONFIRMAR LA SOLICITUD DE REGISTRO", de no ser así, el usuario puede declinar la solicitud haciendo clic en "RECHAZAR LA SOLICITUD DE REGISTRO". Recuerde que en dicho correo aparece la contraseña asignada, debe ser alfanumérica y en Mayúsculas.

#### Solicitud de registro exitos

Apreciado usuario, su solicitud de registro a quedado confirmada, a partir de este momento haciendo uso de su correo electrónico, su identificación y su clave de acceso (la que le llegó en el correo electrónico) podrá realizar consultas y realizar trámites en nuestro portal. III Bienvenido a la CAMARA DE COMERCIO DE SOGAMOSO IIII

| ← → C in siliconfecamaras.co/vista/pi                                                                     | Iantilia/home.php                                                                                                    |                                                                                                    | • ± ★ ■ 0                             |                                                                                                    |
|----------------------------------------------------------------------------------------------------|----------------------------------------------------------------------------------------------------|----------------------------------------------------------------------------------------------------|---------------------------------------|----------------------------------------------------------------------------------------------------|
| Classe de Canacté<br>de Segunar                                                                           | CAMARA DE COMERCIO DE SOGAMOSO                                                                                                    |                                                                                                    |                                       | -                                                                                                    |
| Buscar Consultas y transacciones  Consultas registros públicos                                            | ×<br>Información diaria                                                                                                    |                                                                                                    |                                       | Solicitud de matrícula                                                                                                    |
| Consultas - registros nacionales <<br>Trámites registros públicos                                         | 0 Matriculados 8 Ren                                                                                                    | ovados 3 Solicitudes de Registro                                                                                                    | 0 Inscripciones Registro<br>Mercantil | III IMPORTANTE III                                                                                                    |
| Venficación de Identidad     Renovar matricula mercanol     Matricula Persona Natural y/o Establecimiento | 0 Inscripciones Registro Esadi                                                                                                    | rripciones Proponentes                                                                                                    |                                       | Estimado usuario,<br>Para matricularse en el registro público mercantil que administra nuestra organización, es deber de todo comerciante inscribirse en el Registro<br>Único Tributario (RUT) que gestiona la Dirección de Impuestos y Aduanas Nacionales - DIAN. Si usted ya posee un número de Nit previamente |
| Cartificados                                                                                              | Q. Búsqueda                                                                                                    |                                                                                                    | 😂 Mis trámites 💿 💿 💿                  | asignado por dicha entidad, oprima el boton "YA LENGU NIL".<br>Si aún po tiene NIT nero va dilinenció al DEE.EIIT en la nácina web de la DIAN, oprima el botón "VA TENGO DEE.EIIT"                                                                                                    |
| Radicar documentos     Actos y Documentos Sin Costo     Documentos Fin Costo                              | A continuación podrá consultar una matricula o proponente a<br>podrá iniciar consultas, renovaciones, inscripciones, cancelacio<br>requiera de la selección de un expediente matriculado o propo | partir de los criterios indicados. Posteriormente desde el botón "Acciones"<br>nres, adquirír servicios, actualizaciones de datos u otros servicios en los que<br>onente. | - certificadosvirtuales               | Si requiere diligenciar el PRE-RUT, oprima el botón "IR A LA D/AN".                                                                                                    |
| Inscripción de proponente                                                                                 | Matrícula                                                                                                    | Proponente                                                                                                    | - matriculapnat                       | Si desea nacer caso omiso de estos comentarios, oprima el boton "CUN INUAK"                                                                                                    |
| Actualización Decreto 399                                                                                 | Matrícula                                                                                                    | Proponente                                                                                                    | Solvado                               |                                                                                                    |
| Prepagar Servicios                                                                                        | Nombre                                                                                                    | Palabras                                                                                                    | - matriculapnat                       | YA TENGO NIT YA TENGO PRE-RUT IR A LA DIAN CONTINUAR                                                                                                    |
| 2 Compra de Servícios Empresariales                                                                       | - Nombre                                                                                                    | Patabras                                                                                                    | Salvada                               |                                                                                                    |
| Reingreso Genérico Trámites                                                                               | Identificación / NIT                                                                                                    |                                                                                                    | - matriculapnat                       |                                                                                                    |
| Pagar electronicamente                                                                                    | Handons (278) A. A. A. (2009)<br>                                                                                                    |                                                                                                    | Pagadu en caju                        | 1                                                                                                    |
| Javascriptvoid(0);                                                                                        |                                                                                                    | 👁 Limpiar 🔍 Continuar                                                                                                    | - certificadosvirtuales               | 1.                                                                                                    |

Una vez confirmada la solicitud de registro, el sistema enruta a la pagina donde el usuario ingresa con sus credenciales de acceso (correo electrónico/numero de identificación / clave alfanumérica que llego al correo) y ya como usuario activo del sistema, puede empezar con el proceso de Matricula Mercantil.

En primer lugar, se ingresa al menú de la izquierda llamado "Consultas y Transacciones" y luego de ello, al submenú "Tramites registros Públicos" y finalmente la opción "Matricula Persona natural y/o establecimiento". En este punto se despliega una nueva ventana donde el sistema pregunta al usuario si ya tiene registrado su NIT, por lo cual hay Tres posibles opciones: Que la persona ya tenga registrado ante la DIAN su NIT, por ende, debe escoger la opción "Ya tengo NIT" y posterior a la matricula deberá solicitar actualización de datos con dicha entidad; La segunda opción es que la persona ya hubiese realizado el proceso de generación del PreRut en la plataforma de la DIAN, por lo cual ya cuenta con dicho numero (corresponde al numero del formulario) y debe escoger entonces la opción "Ya tengo Pre-Rut" o finalmente, si la persona no tiene NIT y tampoco a realizado la solicitud del PreRut, deberá escoger la opción "Ir a la DIAN" y allí generar primero su Pre-Rut (Ver presentación Elaboración de PreRut).

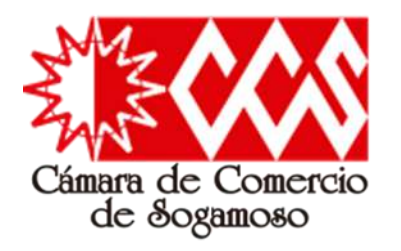

Solicitud de matrícula

| Apreciado usuario, para realizar un nuevo proceso de matrícula por favor indique a continuación los datos que se solicitan, los cuales son de vital |
|----------------------------------------------------------------------------------------------------|
| importancia para realizar la liquidación correspondiente. Sea lo más exacto posible en la información que nos suministra dado que las               |
| validaciones que se hacen para determinar los costos de la liquidación así lo requieren.                                                            |
|                                                                                                    |

### Datos de la persona natural persona jurídica o propietaria

| PERSONA NATURAL COMERC                                                                                                    | IANTE                                                                                                    |                                                                                                    |
|----------------------------------------------------------------------------------------------------|----------------------------------------------------------------------------------------------------|----------------------------------------------------------------------------------------------------|
|                                                                                                    | 1771 B 1 16                                                                                                    |                                                                                                    |
| Tipo identificación del propie                                                                                                    | tario.                                                                                                    | * Número de identificación del propietario                                                                                                    |
| CEDULA DE CIUDADANIA                                                                                                    |                                                                                                    | ~ XXXXXXXX                                                                                                    |
|                                                                                                    | * Domicilio                                                                                                    |                                                                                                    |
|                                                                                                    | SOGAMOSO (BOY)                                                                                                    | ~                                                                                                    |
|                                                                                                    |                                                                                                    |                                                                                                    |
| ★ Valor de los activos totales                                                                                                    |                                                                                                    | * Número de empleados                                                                                                    |
| 1000000                                                                                                    |                                                                                                    | 1                                                                                                    |
| ieleccione por favor una de las<br>imprendimiento Juvenil.                                                                                                    | siguientes opciones en relación cor                                                                                                    | n el beneficio de la Ley 1780 de 2016. Recuerde que esta Ley pro                                                                                                    |
| Seleccione por favor una de las<br>Emprendimiento Juvenil.<br>Tenga en cuenta que para ser bi<br>inferiores a 5.000 SMMLV. Adicio                                                                       | siguientes opciones en relación cor<br>eneficiario debe tener entre 18 y 35<br>onalmente las personas naturales, o<br>an natural o pla mirma actividad o                                                                     | n el beneficio de la Ley 1780 de 2016. Recuerde que esta Ley pro<br>años de edad, personal no superior a 50 trabajadores y activos<br>que con posterioridad al 2 de mayo de 2016, cancelaron su matr                                                                                                    |
| Seleccione por favor una de las<br>Emprendimiento Juvenil.<br>Tenga en cuenta que para ser br<br>inferiores a 5.000 SMMLV. Adici<br>soliciten una nueva como perso                                      | siguientes opciones en relación cor<br>eneficiario debe tener entre 18 y 35<br>onalmente las personas naturales, c<br>na natural con la misma actividad e                                                                    | n el beneficio de la Ley 1780 de 2016. Recuerde que esta Ley pro<br>años de edad, personal no superior a 50 trabajadores y activos<br>que con posterioridad al 2 de mayo de 2016, cancelaron su matr<br>económica, no podrán acceder a los beneficios de la Ley 1780 de                                                                                                    |
| Seleccione por favor una de las<br>Emprendimiento Juvenil.<br>Tenga en cuenta que para ser bi<br>inferiores a 5.000 SMMLV. Adicio<br>soliciten una nueva como perso                                     | siguientes opciones en relación cor<br>eneficiario debe tener entre 18 y 35<br>snalmente las personas naturales, c<br>na natural con la misma actividad e                                                                    | n el beneficio de la Ley 1780 de 2016. Recuerde que esta Ley pro<br>años de edad, personal no superior a 50 trabajadores y activos<br>que con posterioridad al 2 de mayo de 2016, cancelaron su matr<br>económica, no podrán acceder a los beneficios de la Ley 1780 de                                                                                                    |
| Seleccione por favor una de las<br>Emprendimiento Juvenil.<br>Tenga en cuenta que para ser ba<br>inferiores a 5.000 SMMLV. Adicio<br>soliciten una nueva como perso                                     | siguientes opciones en relación cor<br>eneficiario debe tener entre 18 y 35<br>onalmente las personas naturales, o<br>na natural con la misma actividad e<br>Soy beneficiario No des                                         | n el beneficio de la Ley 1780 de 2016. Recuerde que esta Ley pro<br>años de edad, personal no superior a 50 trabajadores y activos<br>que con posterioridad al 2 de mayo de 2016, cancelaron su matr<br>conómica, no podrán acceder a los beneficios de la Ley 1780 de<br>seo ser beneficiario No soy beneficiario                                                                  |
| Seleccione por favor una de las<br>Emprendimiento Juvenil.<br>Tenga en cuenta que para ser br<br>inferiores a 5.000 SMMLV. Adicio<br>soliciten una nueva como perso                                     | siguientes opciones en relación cor<br>eneficiario debe tener entre 18 y 35<br>onalmente las personas naturales, c<br>na natural con la misma actividad e<br>Soy beneficiario No des                                         | n el beneficio de la Ley 1780 de 2016. Recuerde que esta Ley pro<br>años de edad, personal no superior a 50 trabajadores y activos<br>que con posterioridad al 2 de mayo de 2016, cancelaron su matr<br>conómica, no podrán acceder a los beneficios de la Ley 1780 de<br>seo ser beneficiario No soy beneficiario                                                                  |
| Seleccione por favor una de las<br>Emprendimiento Juvenil.<br>Tenga en cuenta que para ser br<br>inferiores a 5.000 SMMLV. Adicia<br>soliciten una nueva como perso                                     | siguientes opciones en relación cor<br>eneficiario debe tener entre 18 y 35<br>onalmente las personas naturales, o<br>na natural con la misma actividad e<br>Soy beneficiario No des                                         | n el beneficio de la Ley 1780 de 2016. Recuerde que esta Ley pro<br>años de edad, personal no superior a 50 trabajadores y activos<br>que con posterioridad al 2 de mayo de 2016, cancelaron su matr<br>económica, no podrán acceder a los beneficios de la Ley 1780 de<br>seo ser beneficiario No soy beneficiario                                                                 |
| Seleccione por favor una de las<br>Emprendimiento Juvenil.<br>Tenga en cuenta que para ser ba<br>inferiores a 5.000 SMMLV. Adicia<br>soliciten una nueva como perso<br>preciado cliente, recuerde que s | siguientes opciones en relación cor<br>eneficiario debe tener entre 18 y 35<br>onalmente las personas naturales, o<br>na natural con la misma actividad e<br>Soy beneficiario No des<br>i realiza una actividad comercial (C | n el beneficio de la Ley 1780 de 2016. Recuerde que esta Ley pro<br>i años de edad, personal no superior a 50 trabajadores y activos<br>que con posterioridad al 2 de mayo de 2016, cancelaron su matr<br>iconómica, no podrán acceder a los beneficios de la Ley 1780 de<br>seo ser beneficiario No soy beneficiario<br>OMPRA, VENDE, PRODUCE o PRESTA SERVICIOS) y para ello tier |

Incluir establecimiento de comercio

No Incluir

 Solicitud de matrícula

 Apreciado usuario, esta opción le permite solicitar su matrícula mercantil en el registro que administra nuestra organización. A través de la misma usted podrá matricularse como persona natural, matricular un establecimiento de comercio, matricular una agencia o, si usted esta cambiando de domicilio. Seleccione el botón que corresponde

 Matricular persona natural (con establecimiento de comercio)
 Matricular persona natural (sin establecimiento de comercio)

 Matricular solo establecimiento de comercio
 Matricular solo establecimiento de comercio (Propietario una persona natural)

 Matricular persona natural (natricular persona natural)
 Matricular solo establecimiento de comercio (propietario una persona juridica)

Posteriormente, el sistema consulta que tipo de Matricula realizara, por lo cual, para el presente manual, se eligira "Matricula Persona Natural y Establecimiento".

Es importante el diligenciamiento de cada uno de los datos, de la siguiente forma:

- Organización Jurídica del Propietario PERSONA NATURAL COMERCIANTE
- Nombre completo Primero Apellidos luego Nombres
- Domicilio Hace referencia al municipio de la jurisdicción de la CCS donde desarrollara la actividad comercial.
- Valor Activos Hace referencia al monto que declara la persona para iniciar con el desarrollo de su actividad comercial.
- Numero de Empleados: Mínimo 1 (ejem: autoempleado)

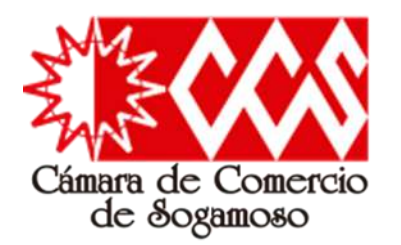

De acuerdo con lo dispuesto en el artículo 2 de la ley 1780 de 2016, tiene derecho a acceder al beneficio de extensión de la matrícula y renovación los siguientes sujetos:

- Las personas naturales y jurídicas, entre 18 y 35 años.
- Las personas jurídicas en las cuales tengan participación uno o varios jóvenes entre 18 y 35 años, que representen como mínimo la mitad más uno de las cuotas, acciones o participaciones en que se divide el capital social.

Por lo anterior, es necesario aclarar si la persona es beneficiaria de dicha ley a través del botón "Soy beneficiario" y allí se desplegara el espacio para diligenciar la fecha de nacimiento; El sistema validara con la Registraduría dicha información al corroborarla con el numero de identificación y así se confirmar el beneficio (exoneración del pago de la matricula del propietario).

Luego de definido dicho punto, es necesario diligenciar la información del establecimiento de comercio:

- Nombre completo de establecimiento; El Código de Comercio, en su artículo 35, prohíbe a las cámaras de comercio matricular comerciantes o establecimientos con el nombre de otros ya inscritos. (Ver presentación Control de Homonimia).
- Valor de los activos Hace referencia al monto que declara la persona para iniciar con el desarrollo de su actividad comercial, pueden ser los mismos del propietario o inferiores
- Domicilio del establecimiento Hace referencia al municipio de la jurisdicción de la CCS donde desarrollara la actividad comercial.

Luego de diligenciados todos los campos, se da clic en el botón "Liquidar", allí se desplegara una ventana con los datos básicos diligenciados previamente, así como los valores a pagar y los enlaces para diligenciar la información especifica de cada formulario.

Seleccione por favor una de las siguientes opciones en relación con el beneficio de la Ley 1780 de 2016. Recuerde que esta Ley promueve el Emprendimiento Juvenil.

Tenga en cuenta que para ser beneficiario debe tener entre 18 y 35 años de edad, personal no superior a 50 trabajadores y activos totales inferiores a 5.000 SMMLV. Adicionalmente las personas naturales, que con posterioridad al 2 de mayo de 2016, cancelaron su matrícula y soliciten una nueva como persona natural con la misma actividad económica, no podrán acceder a los beneficios de la Ley 1780 de 2016

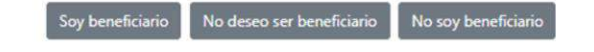

Con el objeto de determinar si usted es o no beneficiario de la Ley 1780 de 2016 (Pequeña Empresa Joven), por favor indíquenos su fecha de nacimiento en formato AAAA-MM-DD.

\* Fecha de Nacimiento (AAAA-MM-DD)

XXXXXXXX

Apreciado cliente, recuerde que si realiza una actividad comercial (COMPRA, VENDE, PRODUCE o PRESTA SERVICIOS) y para ello tiene un lugar físico abierto al público o en el que realiza sus actividades, entonces debe matricularlo como un establecimiento de comercio. Para el efecto oprima el botón "Incluir establecimiento de comercio" en su defecto, oprimir el botón "No Incluir".

| ombre completo del establ | ecimiento de comercio      | Valor de los activos vinculados al establecimiento |
|---------------------------|----------------------------|----------------------------------------------------|
| XXXXXXXX                  |                            | 1000000                                            |
|                           | * Domicilio del establecim | niento                                             |
|                           | SOGAMOSO                   | ~                                                  |
|                           | 3                          |                                                    |
|                           |                            |                                                    |

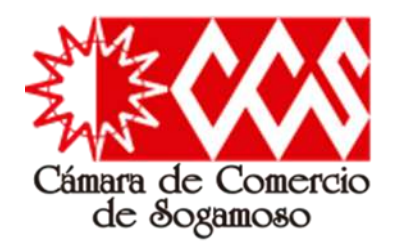

En esta parte del proceso, se presenta al usuario un resumen de lo diligenciado hasta ese momento, para el presente ejemplo, el sistema ya arroja lo siguiente:

Liquidación solicitud de matrícula Liquidación Tipo trámite Estado Nro. Recuperación 376717 matriculapnat Salvada XXXXXXX \*\*\* Se matriculará al comerciante \*\*\* \*\*\* No es beneficiario de la Ley 1780 de 2016 \*\*\* \*\*\* No es beneficiario de la Ley 1780 de 2016 \*\*\* \*\*\* Se matriculará el establecimiento de comercio \*\*\*

Verifique detenidamente la liquidación realizada, si está de acuerdo con ella proceda a diligenciar, como se indica en el numeral 2 de esta pantalla, los formularios para cada una de las matrículas. Cuando haya terminado la digitación de los formularios, anexe por favor los soportes que le son solicitados en el numeral 3.

| Servicio.<br>01020101<br>MATRICULA PERSONA NATURAL | Matrícula<br>NUEVANAT | Año<br>xxxx | Cant. | Base         | valor<br>XXXX |
|----------------------------------------------------|-----------------------|-------------|-------|--------------|---------------|
| 01020102<br>MATRIC. ESTABLEC. PPAL. EN LA CAMARA   | NUEVAEST              | хххх        | 1     | 1,000,000.00 | хххх          |
| 01050107<br>FORMULARIOS REGISTRO MERCANTIL         |                       |             | 1     | 0.00         | хххх          |

Total: \$ xxxxxxx

 Nro. de recuperación – Numero que permite retomar el proceso en otro instante de tiempo.

- Confirmación que se matriculara el comerciante (Persona Natural), donde este NO es beneficiario de la ley 1780 y que también se matriculara el establecimiento de comercio.
- Valores a pagar en cada matricula (matricula como Persona natural + matricula del establecimiento + formularios)
- Enlace "Grabar formulario" para diligenciar la información especifica de la matricula de la Persona Natural / Comerciante.
- Enlace "Grabar formulario" para diligenciar la información especifica de la matricula del establecimiento de comercio.

| Por favor proceda a diligenciar lo                                                 | os formularios con la inform       | nación de las matrículas que está realizando. |
|------------------------------------------------------------------------------------|------------------------------------|-----------------------------------------------|
| Matrícula : NUEVANAT, Razón social o nombre<br>Estado del formulario : Pendiente   | XXXXXXXX                           | Grabar formulario                             |
| Matrícula : NUEVAEST, Razón social o nombre :<br>Estado del formulario : Pendiente | XXXXXXXX                           | Grabar formulario                             |
| Para que el sistema permita realiza<br>codos los formularios deben haber           | r la presentación<br>sido grabados | del trámite en forma NO PRESENCI              |
|                                                                                    | Abandonar                          |                                               |

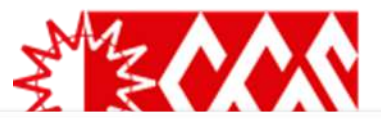

inconsistencias encuentra para proceder a su correspondiente corrección.

A continuación se muestra el formulario de captura de renovación / matrícula para

personas naturales, Por favor diligenciarlo en su totalidad, tenga en cuenta que los campos sombreados no son diligenciables y que los campos marcados con (\*) son

obligatorios. Al terminar, oprima el botón grabar, el sistema le indicará que

lúmero de liquidación: 376717 Número de recuperación: JVNIMM

Tipo de trámite general: matriculapnat

Tipo de trámite (transacción): matriculapha

## Matricula de Persona Natural con Establecimiento de Comercio

Datos de Ubicación para Notificación Judicial

parte inferior de los títulos aparece un ejemplo de como quedaría tabulada la dirección

Estimado usuario, le solicitamos encarecidamente digitar la información relacionada con la dirección en forma

tabular, es decir, indicando en cada casilla el tipo de vía, número, apéndice, orientación, número cruce, placa, etc.

Duplicar desde

dirección comercial

Tener tabulada su ubicación nos permitirá generar información para análisis estadístico y georeferenciación. En la

Datos de Obicación Comercial

Formulario de persona natural

Estimado usuario, le solicitamos encarecidamente digitar la información relacionada con la dirección en forma tabular, es decir, indicando en cada casilla el tipo de vía, número, apéndice, orientación, número cruce, placa, etc Tener tabulada su ubicación nos permitirá generar información para análisis estadístico y georeferenciación. En la parte inferior de los títulos aparece un ejemplo de como quedaría tabulada la dirección.

III IMPORTANTE III: Señor usuario recuerde que si al momento de realizar su renovación modifica la dirección comercia debe tener en cuenta lo prohibido, restringido y permitido por el respectivo municipio en cuanto al Uso de Suelo donde

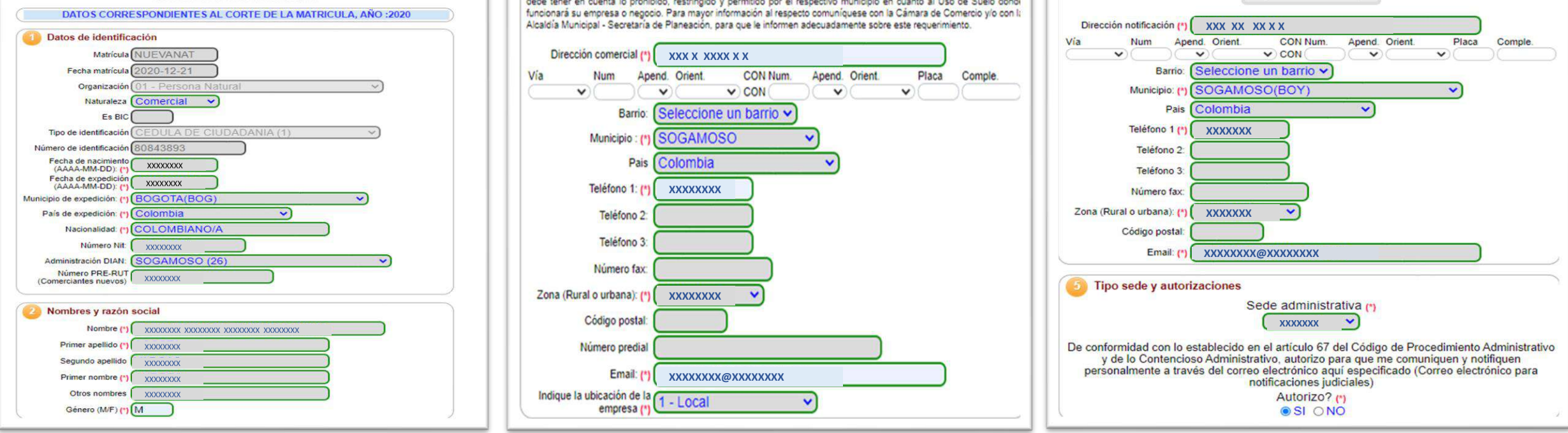

Sección 1 – Datos de identificación: El sistema migra los datos registrados del paso anterior (la liguidación), sin embargo, es necesario seleccionar el "municipio de expedición del documento de identidad", la "nacionalidad", el municipio "administrador de la DIAN" y bien sea el numero del RUT (incluido el digito de verificación sin guion) o el numero del PreRut (si realizo el proceso de solicitud en la DIAN correspondería al numero ubicado en la parte superior izquierda de dicho formulario).

Sección 2 – Nombres y razón social: El sistema migra los datos registrados del paso anterior (la liquidación), sin embargo es necesario seleccionar el "Genero".

Sección 3 – Datos de Ubicación Comercial: Es necesario diligenciar el campo de "Dirección comercial", el "Municipio", "Teléfono 1", "Zona", "Email" y la "Ubicación de la empresa".

Sección 4 – Datos de Ubicación para Notificación Judicial: Si algún dato cambia respecto de la ubicación comercial, pueden ser registrados allí, de lo contrario, se debe dar clic en "Duplicar desde dirección comercial".

Sección 5 – Tipo sede y Autorizaciones : Es necesario seleccionar el tipo de "Sede administrativa" y si se autoriza o no, el uso de datos para notificaciones electrónicas.

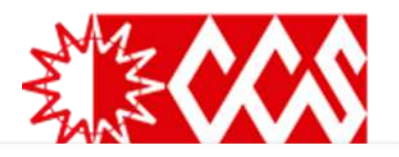

Descripción de la Actividad Económica y Clasificación CIIU.

Por favor describa en forma resumida la actividad que usted realiza, indicando que tipo de productos fabrica o comercializa o que tipo de servicios presta. Utilice máximo 1000 caracteres.

## Matricula de Persona Natural con Establecimiento de Comercio

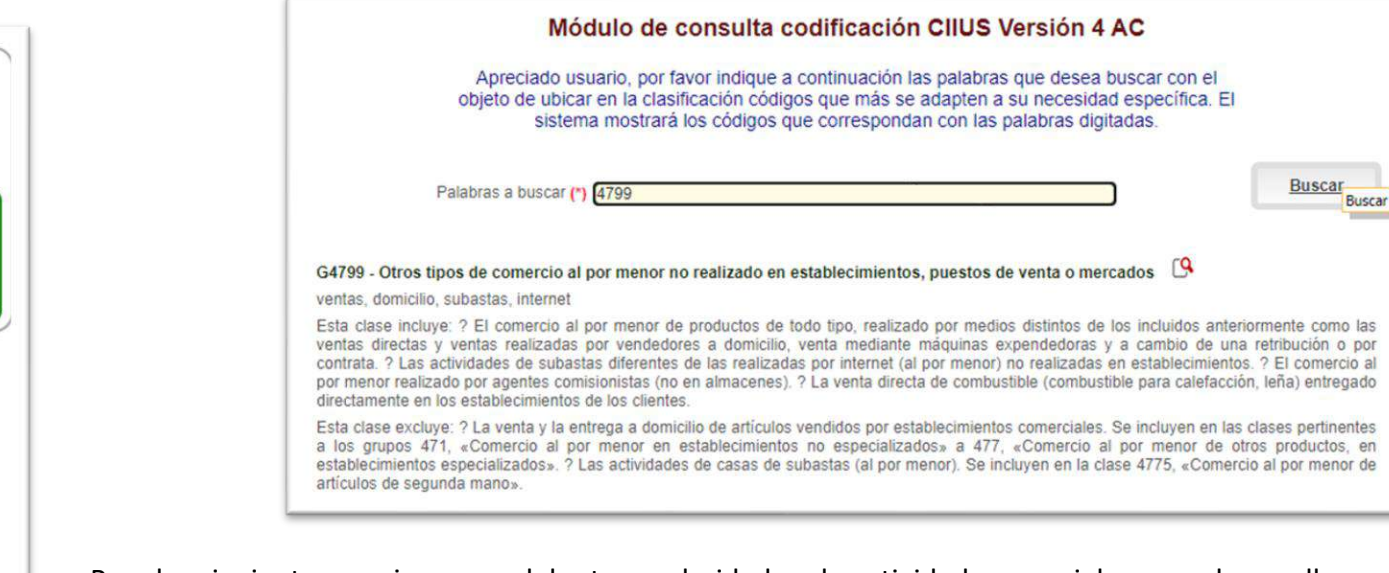

Para las siguientes secciones, se debe tener claridad en la actividad comercial que se desarrollara, por lo cual, es importante escoger el código CIIU a inscribir (según el DANE y acorde a los registrados previamente en la DIAN versión 4 A.C.2020), para mayor información, consulte haciendo clic <u>AQUI</u>), por lo anterior, se completa primero la sección 7 y luego se diligencia la sección 6.

Sección 7 – Códigos y fechas de la Actividad Económica: Una vez claro el código a diligenciar, es necesario dar clic en "Buscar ciiu", allí se desplegara una nueva ventana, en "palabra a buscar" se digita el código y luego se hace clic en "buscar", allí el sistema despliega la información del código digitado, su nombre, lo que incluye y, para así finalmente hacer clic sobre la "lupa", de esta forma el código es migrado al formulario y se podrá cerrar dicha ventana.

Recuerde que toda Persona Natural, Jurídica y/o ESADL puede inscribir hasta cuatro (4) códigos CIIU por lo cual, el procedimiento se repetirá en la siguientes casillas; Es importante y obligatorio el diligenciamiento de fechas del inicio de la actividad y así mismo colocar "S" en el código CIIU que genere los mayores ingresos operacionales.

Sección 6 –Descripción de la Actividad Económica y Clasificación CIIU: Luego de diligenciada la sección 7, la descripción de cada código se relaciona de manera automática debajo de cada uno de ellos, por lo cual, es dicha descripción la que se debe relacionar.

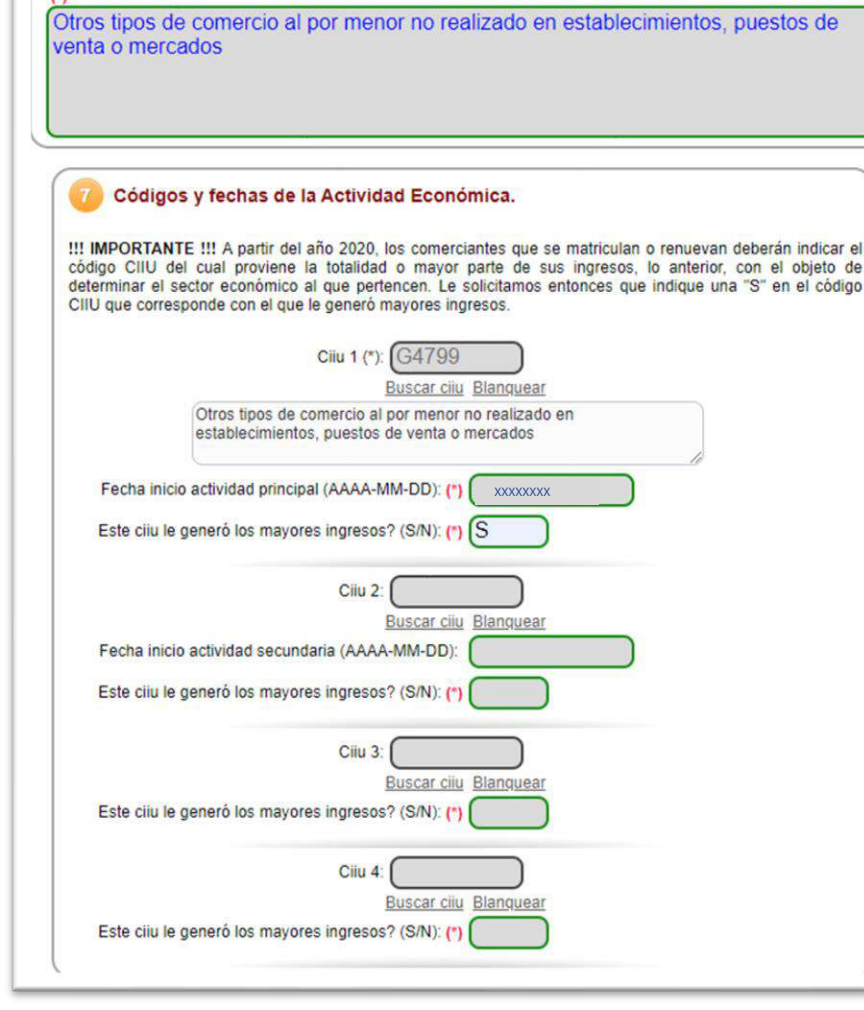

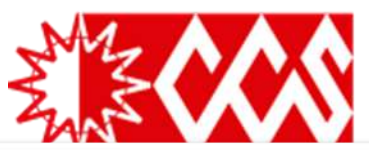

| 8 | Indicadores adicionales.       |                            |
|---|--------------------------------|----------------------------|
|   | Indique si importa o exporta   | (0 - No 🗸                  |
|   | Indique si es usuario aduanero | N No es usuario aduanero 🗸 |
|   | Es una empresa familiar        | N No es familiar 🗸         |

| Información Financiera vigente                                                                                                    | e para el Año                                                                                                    |
|----------------------------------------------------------------------------------------------------|----------------------------------------------------------------------------------------------------|
| Por favor indique a continuación la información de<br>deberán estar expresados en pesos colombianos<br>vinculadas laboralmente a dicho corte así como el | e su balance comercial con corte a <b>diciembre 31 de 2020</b> , los valores<br>y sin decimales. Igualmente digite el número de personas que tenía<br>l porcentaje de personas con contrato temporal. |
|                                                                                                    | Activos                                                                                                    |
| Corriente: (*)<br>No Corriente: (*)<br>Activo Total:                                                                                                    | 1000000         0.00         (1,000,000.00                                                                                                    |
| F                                                                                                    | asivo y patrimonio                                                                                                    |
| Corriente: (*)                                                                                                    | 0.00                                                                                                    |
| Total pasivo:                                                                                                    | 0 00                                                                                                    |
| Patrimonio Neto: (1)                                                                                                    | (100000                                                                                                    |
| Paulinonio Neto. ()                                                                                                    |                                                                                                    |
| Pasivo+Patrimonio:                                                                                                    | 100000.00                                                                                                    |
| P                                                                                                    | érdidas y ganancias                                                                                                    |
| Ing. Actividad Principal: (*)                                                                                                    | (100                                                                                                    |
| Otros Ingresos:                                                                                                    | 0.00                                                                                                    |
| Costo Ventas:                                                                                                    | 0.00                                                                                                    |
| Gast. Operacionales.:                                                                                                    | 0.00                                                                                                    |
| Otros Gastos:                                                                                                    | 0.00                                                                                                    |
| Gast. Impuestos:                                                                                                    | 0.00                                                                                                    |
| Util/Perd.Operac.:                                                                                                    | 0.00                                                                                                    |
| Resultado del periodo:                                                                                                    | 0.00                                                                                                    |

Sección 8 – Indicadores Adicionales: Se debe indicar si realiza importaciones, exportaciones o si es usuario Aduanero (definido previamente ante a DIAN)

Sección 9 –Información Financiera vigente para el año: La información que se registre en esta sección, debe ser la misma con la que se realizo la liquidación inicial, es decir, el sistema trae la información de la liquidación y el usuario debe complementar la información de Activos, Pasivo y Patrimonio, Perdidas y ganancias de la siguiente forma: Para el ejemplo, se registraron activos por un valor de \$1.000.000, por ende al activo total será de \$1.000.000 y el usuario debe determinar en que porción serán activos corrientes y/o No Corrientes; Así mismo, el Pasivo + Patrimonio es de \$1.000.000 , por ende el usuario debe determinar en que porción serán activos corrientes el porción serán pasivos corrientes, No Corrientes y/o Neto. En Perdidas y Ganancias, al ser una matricula que hasta ahora inicia, se debe diligenciar el primer ítem llamado "Ing. Actividad Principal" con un valor mínimo, para el ejemplo es de \$100.

| Personal ocupado/Emplea | dos : (*) [1    |
|-------------------------|-----------------|
| % Personal temp         | oral : (*) 0    |
|                         | Marco normativo |
|                         |                 |

En el ítem de Personal, se debe relacionar el numero de personas correspondientes a Empleados (Fijos y % de Temporales).

En el Ítem de Marco Normativo, se debe escoger normalmente la opción 4 – Grupo III – Microempresas, salvo contadas excepciones

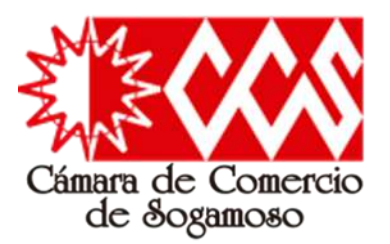

Sección 10 – Participación de mujeres: Se debe indicar el numero de participación de mujeres (vinculadas laboralmente) en caso que aplique.

Sección 11 – Ley 1780 de 2016: Retomando la liquidación y para los casos donde el comerciante selecciono que era beneficiario de esta ley, en esta sección se registrara una "S" indicando que declara bajo juramento que cumple con los requisitos para acceder a dicho beneficio.

Sección 12 – Protección Social: En esta sección el comerciante relacionara si aporta o no al sistema de Salud y pensión, así como el tipo de aportante que es.

| Por favor proceda a diligenciar los formularios con la información de              | las matrículas que está realizando.      |
|------------------------------------------------------------------------------------|------------------------------------------|
| Matrícula : NUEVANAT, Razón social o nombre : / XXXXXXXXXXXXXXXXXXXXXXXXXXXXXXXXXX | Editar formulario<br>Imprimir formulario |
| Matrícula : NUEVAEST, Razón social o nombre : MANUALIDADES PO                      | Grabar formulario                        |

Una vez Grabado el formulario de persona natural, el sistema retoma la pantalla donde se relaciona la liquidación y los formularios a diligenciar; la forma para identificar el correcto grabado de los formularios es verificando el "Estado del formulario", por lo cual y para el presente ejemplo, el primer formulario quedo almacenado correctamente, ahora el usuario debe proceder a diligenciar el formulario del establecimiento de comercio.

| Cantidad mujeres vinculadas laboral                                                                                                    | Imente 0                                                                                                    |
|----------------------------------------------------------------------------------------------------|----------------------------------------------------------------------------------------------------|
| 11 Ley 1780 de 2016                                                                                                    |                                                                                                    |
| Declaro bajo la gravedad de ju<br>1780 de 2010                                                                                                    | rramento que cumplo con los requisitos establecidos en la Ley<br>6 para acceder a los beneficios del artículo 3                                                                                                    |
| Cun                                                                                                    | mplo ? : (N                                                                                                    |
| 12 Protección Social                                                                                                    |                                                                                                    |
| Es aportan                                                                                                    | nte?: (*) NO 🔹                                                                                                    |
| Tipo de aportan                                                                                                    | nte?: (*) No reporta                                                                                                    |
|                                                                                                    |                                                                                                    |
|                                                                                                    |                                                                                                    |
| En cumplimiento de lo estableci                                                                                                    | III ATENCION III<br>do en la Ley 1581 de 2012 y en sus decretos reglamentarios.                                                                                                    |
| En cumplimiento de lo estableci<br>invitamos a conocer nuestra <u>de</u>                                                                                                    | III ATENCION III<br>do en la Ley 1581 de 2012 y en sus decretos reglamentarios,<br>claración de privacidad y nuestra política de tratamiento c                                                                                                    |
| En cumplimiento de lo estableci<br>invitamos a conocer nuestra <u>de</u><br><u>información</u> , no sin antes record                                                                                                    | III ATENCION III<br>do en la Ley 1581 de 2012 y en sus decretos reglamentarios,<br><u>claración de privacidad</u> y nuestra <u>política de tratamiento</u> c<br>larle que la información diligenciada en estos formularios, se har                                                                                                    |
| En cumplimiento de lo estableci<br>invitamos a conocer nuestra <u>de</u><br>información, no sin antes record<br>en cumplimiento de lo establecid<br>Circular Única de la Superintende                                                                                                    | III ATENCION III<br>do en la Ley 1581 de 2012 y en sus decretos reglamentarios,<br>claración de privacidad y nuestra política de tratamiento o<br>larle que la información diligenciada en estos formularios, se har<br>lo por las normas vigentes del Registro Mercantil, compiladas en<br>encia de Industria y Comercio, título VIII. Todo con la finalidad d                                                                                                    |
| En cumplimiento de lo estableci<br>invitamos a conocer nuestra de<br>información, no sin antes record<br>en cumplimiento de lo establecid<br>Circular Única de la Superintendo<br>otorgar publicidad y oponibilidad                                                                               | III ATENCION III<br>do en la Ley 1581 de 2012 y en sus decretos reglamentarios,<br>claración de privacidad y nuestra política de tratamiento o<br>larle que la información diligenciada en estos formularios, se ha<br>lo por las normas vigentes del Registro Mercantil, compiladas en<br>encia de Industria y Comercio, título VIII. Todo con la finalidad o<br>d a la información, actos y documentos respecto de los cuales p                                                                   |
| En cumplimiento de lo estableci<br>invitamos a conocer nuestra <u>de</u><br>información, no sin antes record<br>en cumplimiento de lo establecid<br>Circular Única de la Superintende<br>otorgar publicidad y oponibilidad<br>mandato legal se deben inscribir<br>certificar su contenido         | III ATENCION III<br>do en la Ley 1581 de 2012 y en sus decretos reglamentarios,<br>claración de privacidad y nuestra política de tratamiento o<br>larle que la información diligenciada en estos formularios, se ha<br>lo por las normas vigentes del Registro Mercantil, compiladas en<br>encia de Industria y Comercio, título VIII. Todo con la finalidad o<br>d a la información, actos y documentos respecto de los cuales p<br>e en los registros públicos operados por la Cámara de Comercio |
| En cumplimiento de lo estableci<br>invitamos a conocer nuestra <u>de</u><br><u>información</u> , no sin antes record<br>en cumplimiento de lo establecid<br>Circular Única de la Superintende<br>otorgar publicidad y oponibilidad<br>mandato legal se deben inscribir<br>certificar su contenido | III ATENCION III<br>do en la Ley 1581 de 2012 y en sus decretos reglamentarios,<br>claración de privacidad y nuestra política de tratamiento<br>larle que la información diligenciada en estos formularios, se ha<br>lo por las normas vigentes del Registro Mercantil, compiladas er<br>encia de Industria y Comercio, título VIII. Todo con la finalidad<br>d a la información, actos y documentos respecto de los cuales p<br>en los registros públicos operados por la Cámara de Comercio       |

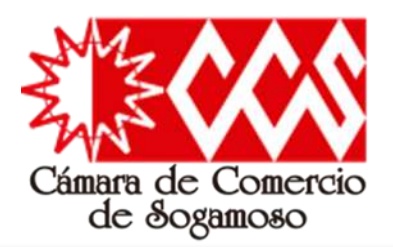

| Datos de Identifica  | ción del Establecimiento                                                                                         |          |    |
|----------------------|----------------------------------------------------------------------------------------------------|----------|----|
| Matrícula            | UEVAEST )                                                                                                    |          |    |
| Cámara de Comercio 🕻 |                                                                                                    |          |    |
| Fecha matrícula      | 022-02-10                                                                                                    |          |    |
| Organización         | 02 - Establecimiento de                                                                                          | Comercio | ~) |
| Nombre (*)           | XXXXXXXX                                                                                                    |          |    |
|                      | and the second second second second second second second second second second second second second second second |          |    |

### 2 Datos de Ubicación Comercial

III IMPORTANTE III: Señor usuario recuerde que si al momento de realizar su renovación modifica la dirección comercial debe tener en cuenta lo prohibido, restringido y permitido por el respectivo municipio en cuanto al Uso de Suelo donde funcionará su empresa o negocio. Para mayor información al respecto comuníquese con la Cámara de Comercio y/o con la Alcaldía Municipal - Secretaría de Planeación, para que le informen adecuadamente sobre este requerimiento.

| Dire  | ección come                  | rcial (*)            | ххххх      | ххх    |            |        |         |   |       |         |
|-------|------------------------------|----------------------|------------|--------|------------|--------|---------|---|-------|---------|
| 9     | Num                          | Ape                  | end. Orien | t.     | CON Num.   | Apend. | Orient. |   | Placa | Comple. |
|       | _•                           | Parrio:              | Solocci    | ~      | barria     |        |         | ~ |       |         |
|       |                              | barrio.              | Selecci    | une ui | r barrio 🗸 | _      |         |   |       |         |
| Mun   | licipio comer                | cial: (*)            | SOGA       | NOSO   |            | ~      |         |   |       |         |
|       | Teléfor                      | no 1 (*)             | XXXXX      | кхх    |            |        |         |   |       |         |
|       | Telé                         | fono 2               |            |        |            |        |         |   |       |         |
|       | Teléf                        | ono 3:               |            |        |            |        |         |   |       |         |
|       | Núme                         | ro fax:              |            |        |            |        |         |   |       |         |
|       | Código                       | postal:              |            |        |            |        |         |   |       |         |
|       | Número (                     | oredial              |            |        |            |        |         |   |       |         |
|       | Er                           | nail: (*)            | XXXXX      | xxx -  |            |        |         |   |       |         |
| Indic | que la ubicac<br>establecimi | ción del<br>ento (*) | 1 - Loc    | al     |            | ~      |         |   |       |         |

### Matricula de Persona Natural con Establecimiento de Comercio

Sección 1 – Datos de identificación del establecimiento: El sistema migra los datos registrados del paso anterior (la liquidación). Sección 2 – Datos de Ubicación Comercial: Es necesario diligenciar el campo de "Dirección comercial", el "Municipio", "Teléfono 1", "Email" y la "Ubicación del establecimiento".

Sección 4 – Clasificación CIIU: Una vez claro el código a diligenciar, es necesario dar clic en "Buscar ciiu", allí se desplegara una nueva ventana, en "palabra a buscar" se digita el código y luego se hace clic en "buscar", allí el sistema despliega la información del código digitado, su nombre, lo que incluye y, para así finalmente hacer clic sobre la "lupa", de esta forma el código es migrado al formulario y se podrá cerrar dicha ventana.

Recuerde que toda Persona Natural, Jurídica y/o ESADL puede inscribir hasta cuatro (4) códigos CIIU por lo cual, el procedimiento se repetirá en la siguientes casillas.

Sección 3 – Actividad Económica y Clasificación CIIU: Luego de diligenciada la sección 4, la descripción de cada código se relaciona de manera automática debajo de cada uno de ellos, por lo cual, es dicha descripción la que se debe relacionar.

#### Actividad Económica y Clasificación CIIU.

Por favor describa en forma resumida la actividad que realiza en su establecimiento de comecio, indicando que tipo de productos fabrica o comercializa o que tipo de servicios presta. Utilice máximo 500 caracteres.

Otros tipos de comercio al por menor no realizado en establecimientos, puestos de venta o mercados

|                       | Ciiu 1: G4799                                                                          |    |
|-----------------------|----------------------------------------------------------------------------------------|----|
|                       | Buscar ciiu Blanguear                                                                  |    |
| Otros tip<br>estableo | pos de comercio al por menor no realizado en<br>cimientos, puestos de venta o mercados | 10 |
|                       | Ciiu 2: Buscar ciiu Blanquear                                                          |    |
|                       | Ciiu 3: Buscar cliu Blanquear                                                          |    |
|                       | Ciiu 4:                                                                                |    |

### Módulo de consulta codificación CIIUS Versión 4 AC

Apreciado usuario, por favor indique a continuación las palabras que desea buscar con el objeto de ubicar en la clasificación códigos que más se adapten a su necesidad específica. El sistema mostrará los códigos que correspondan con las palabras digitadas.

Palabras a buscar (\*) 4799

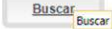

G4799 - Otros tipos de comercio al por menor no realizado en establecimientos, puestos de venta o mercados 🤅 🤒

ventas, domicilio, subastas, internet

Esta clase incluye: ? El comercio al por menor de productos de todo tipo, realizado por medios distintos de los incluidos anteriormente como las ventas directas y ventas realizadas por vendedores a domicilio, venta mediante máquinas expendedoras y a cambio de una retribución o por contrata. ? Las actividades de subastas diferentes de las realizadas por internel (al por menor) no realizadas en establecimientos. ? El comercio al por menor realizado por agentes comisionistas (no en almacenes). ? La venta directa de combustible (combustible para catefacción, leña) entregado directamente en los establecimientos de los cientes.

Esta clase excluye: ? La venta y la entrega a domicilio de artículos vendidos por establecimientos comerciales. Se incluyen en las clases pertinentes a los grupos 471, «Comercio al por menor en establecimientos no especializados» a 477, «Comercio al por menor de otros productos, en establecimientos especializados». ? Las actividades de casas de subastas (al por menor). Se incluyen en la clase 4775, «Comercio al por menor de artículos de segunda mano».

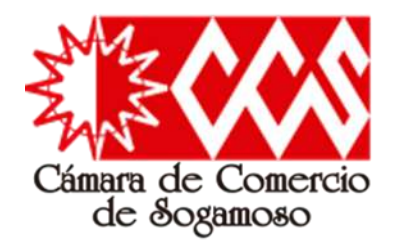

Información Financiera y Complementaria vigente para el año

Por favor indique a continuación el valor en pesos (sin decimales) del establecimiento de comercio, sucursal o agencia, también indique la cantidad de personas que tenía viculadas laboralmente con el establecimiento, sucursal o agencia, con corte a diciembre 31 de 2021

| e<br>e |
|--------|

Una vez Grabado el formulario del establecimiento de comercio, el sistema retoma la pantalla donde se relaciona la liquidación y los formularios a diligenciar; la forma para identificar el correcto grabado de los formularios es verificando el "Estado del formulario", para el presente caso, ambos formularios ya se encuentran correctamente diligenciados, razón por la cual, se procede al siguiente proceso el cual consiste en adjuntar los correspondientes soportes (según aplique el caso): RUT, PreRut, Fotocopia del documento de identidad del propietario, Poderes o documentos de identidad de los apoderados.

| <b>Diligenc</b><br>Por favor proceda a diligenciar los fo                        | iamiento de Formula<br>rmularios con la información de las ma | <b>rios</b><br>atrículas que está realizando. |
|----------------------------------------------------------------------------------|---------------------------------------------------------------|-----------------------------------------------|
| Matrícula : NUEVANAT, Razón social o nombre :<br>Estado del formulario : Grabado | XXXXXXXXXXXXX                                                 | Editar formulario<br>Imprimir formulario      |
| Matrícula : NUEVAEST, Razón social o nombre :<br>Estado del formulario :Grabado  | XXXXXXXXXXXX                                                  | Editar formulario<br>Imprimir formulario      |

| rte a diciembre 31 de 2021 |                             |
|----------------------------|-----------------------------|
| Valor comercial:           | 1,000,000.00                |
| Personal ocupado: (*)      | 1 0                         |
| Tipo de local: (*)         | 0 - No propio - Arrendado 💙 |

| 6 Información del propietario l                       | lo. 1                        |
|-------------------------------------------------------|------------------------------|
| Por favor complemente a continuación la               | información del propietario. |
| Organización jurídica del Perso<br>propietario (*)    | ona Natural 🗸 🗸              |
| Cámara de Comercio del C.C.<br>propietario (*)        | SOGAMOSO V                   |
| Matrícula del propietario (*) NUE                     | /ANAT                        |
| Tipo de identificación del CEDU<br>propietario        | JLA DE CIUDADANIA 💙          |
| Número de identificación del XXXX<br>propietario      |                              |
| Nit del propietario                                   | XXXX                         |
| Nombre del propietario (*)                            | XXX )                        |
| Dirección comercial del<br>propietario (*)            | XXXX )                       |
| Municipio comercial del<br>propietario (*)            | AMOSO - BOYACA 🔹 🗸           |
| Dirección de notificación del propietario (*)         | XXXX )                       |
| Municipio de notificación del SOG.<br>propietario (*) | AMOSO - BOYACA 🔹 🗸           |
| Teléfono No. 1 del propietario (*) 🛛 🗙                | (XXX                         |
| Teléfono No. 2 del propietario                        |                              |
| Teléfono No. 3 del propietario                        |                              |

### !!! ATENCION !!!

En cumplimiento de lo establecido en la Ley 1581 de 2012 y en sus decretos reglamentarios, lo invitamos a conocer nuestra <u>declaración de privacidad</u> y nuestra <u>política de tratamiento de</u> <u>información</u>, no sin antes recordarle que la información diligenciada en estos formularios, se hace en cumplimiento de lo establecido por las normas vigentes del Registro Mercantil, compiladas en la Circular Única de la Superintendencia de Industria y Comercio, título VIII. Todo con la finalidad de otorgar publicidad y oponibilidad a la información, actos y documentos respecto de los cuales por mandato legal se deben inscribir en los registros públicos operados por la Cámara de Comercio y certificar su contenido

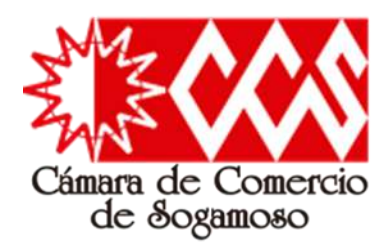

1.) PRERUT

página web de la DIAN.

### Pasos para la verificación de identidad

Paso 1 - Cuando el usuario inicia el proceso de anexar los soportes documentales (Mínimo se deben anexar los correspondientes a RUT o PreRut y fotocopia del documento de identidad), el sistema habilita la verificación de identidad.

| Apreciado usuario, para veriticar su identidad, le solicita<br>que la información que usted nos indique sea EXACTA. /<br>mensi | nos por favor indicar los datos que<br>dicionalmente tanto a su correo el<br>je para confirmar la información.<br>o de identificación                                                | se preguntan a continuación. Es muy importante<br>ictrónico como a su teléfono celular se enviarán<br><b>*</b> Fecha de expedición del documento | 2.) RUT<br>En caso de personas naturales que ya han estado matriculadas en la Camara de Comercio y que tienen asignado<br>su NIT por parte de la DIAN, deberán anexar copia del RUT expedido por la Administración de Impuestos y<br>Admanas Nacionales DIAN.                                                                                                    | Anexar soporte                                              |
|----------------------------------------------------------------------------------------------------|----------------------------------------------------------------------------------------------------|----------------------------------------------------------------------------------------------------|----------------------------------------------------------------------------------------------------|-------------------------------------------------------------|
| 0 Cédulo de Ciudadania de                                                                                                    |                                                                                                    | (AAAAMMDD)                                                                                                    | ACUERDO DE ACEPTACIÓN Y VERIFICACIÓN DE IDENTIDAD                                                                                                    | า                                                           |
| 8 Cedula de Cludadania                                                                                                    |                                                                                                    |                                                                                                    | International destruction of delute de conductants formers         unuano de los sencios na linas de la CAMARA DO COMIRCIO DE SOCIAMODO naméteria, medarens la septación de estos terimos<br>autoritocidad e los que el mesarinos de al actividade para el desarido de las contentes ante la cadada de la consegurada para el desarido de las conseguradas para el desarido de las conseguradas para de las conseguradas para de las conseguradas para de las conseguradas para de las conseguradas para de las conseguradas para de las conseguradas para de las conseguradas para de las conseguradas para de las conseguradas para desarido de las conseguradas para de las conseguradas para de las consegu                               | J                                                           |
| k Primer apellido Segundo apellido                                                                                             | * Primer nombre                                                                                                    | Segundo nombre                                                                                                    | this do leave a bab by parenticity and do by a parenticity what debra responder concentence to program subtra with a babar of a concentrate to program subtra with a babar of a concentrate to instract do a babar of a concentrate do a babar of a concentrate do a babar of a concentrate do a babar of a concentrate do a concentrate do a concentrate  | Annapole Constants                                          |
|                                                                                                    |                                                                                                    | 1                                                                                                    | sectore la ficha de especición de su documento de identidad del comerciante, por ambas caras.                                                                                                    | Hugher Solution                                             |
| k Dirección                                                                                                    | * Municipio                                                                                                    |                                                                                                    | xxx applies la writecación de identification gas no centra.<br>1. Deteors responder construintes la totalitade de las progentas realizadas.<br>2. Tendá un naciona de trave (1) metanto de responder construentes.<br>3. En coas de failla in teste sententos permides, a construinte de solicitud de contrasels segura, por lo tatos deberá comunicarse con servico al cliente en la Cánara de Comerco para.<br>77127. p.df<br>77127. p.df<br>77127. p.df                                                                                                    | 7                                                           |
|                                                                                                    | SOGAMOSO (BOY                                                                                                    | ~                                                                                                    | ges a strategie de de alemente de le destat de miseres de alemente de destat de alemente de la destat de regalacitad en alexa el proceso de generación c                                                                                                    |                                                             |
| * Nro celular                                                                                                    | * Correo electrónico                                                                                                    |                                                                                                    | avery of a genote to vertication.                                                                                                    | 10000000000                                                 |
|                                                                                                    |                                                                                                    |                                                                                                    | Aropary Continuer   Nekapto Continuer   Nekapto Continuer   Nekapt | Anexar soporte                                              |
| Al continuar con la verificación de identidad, USTED AUTO                                                                      | RIZA a la Camara de Comercio de So                                                                                                    | gamoso para hacer uso de la información que ha                                                                                                   | certicámara. poder especial debidamente autenticado donde conste el poder que ha otorgado el comerciante.                                                                                                    |                                                             |
| incluido en este romulano para los innes que la encludo<br>evide<br>Si desea continuar, por favor indic                        | considere necesarios en desariono di<br>iciar en los siguientes documentos<br>Declaración de privacidad<br>ca de Tratamiento de Información<br>ue el resultado de la operación que s | sus funciones registrales. Tai y como se puede muestra a continuación.                                                                           | Paso 2 - Al realizar el diligenciamiento de datos para la                                                                                                    | Anexar soporte<br>le                                        |
| Código de confirm                                                                                                    | ación (Resultado de la opera                                                                                                    | ión 6 + 73)                                                                                                    | verificación de identidad, el sistema enruta el procedimiento<br>de verificación al portal Certicamara, al darle clic en "Aceptar y                                                                                                    | Anexar soportie<br>se                                       |
|                                                                                                    | Continuar                                                                                                    |                                                                                                    | continuar", el usuario acepta los términos y condiciones de uso.                                                                                                    | r quien corresponda, ser cla<br>o de detectarse falsedad es |
| - ANA                                                                                                    | $\wedge \wedge$                                                                                                    |                                                                                                    | Si usted realiza el trámite en forma NO PRESENCIAL y no anexa los soportes requeridos, el funcionario que revisa                                                                                                    | el trámite podrá devolverle                                 |

### !!! IMPORTANTE (0002) !!!

Hemos detectado que el usuario que está logueado con el correo andres a costarx@gmail.com y con la identificación 80843893 no es un usuario al que le hayamos verificado la identificad y para presentar en forma virtual la solicitud de matricula, se requiere sunti este paso. Si deses verificarse, oprima el botóm "Verificar identificad" que se muestra a continuación. Posteriormente, reingrese al sistema y retorne el trámite utilizando el código de recuperación :

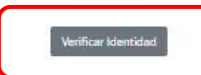

Càmara de Comercio de Sogamoso 2.0

### CUESTIONARIO DE VERIFICACIÓN DE IDENTIDAD

Por favor diligencie el siguiente cuestionario de verificación de identidad sobre su historial crediticio y financiero. Tenga en cuenta que para aprobar el cuestionario deberá responder la totalidad de las preguntas correctamente.

Paso 3 - Luego de Aceptar y continuar, el usuario debe contestar una serie de preguntas sobre su historial crediticio y financiero.

#### Soportes documentales

Debe anexar al trainite los siguientes soportes como parte del proceso general que está realizando. Para facilitar el proceso de diligenciamiento a continuación podrá cargar los soportes que se la solicitari y/o generarlos si es del caso. Por favor revisar uno a uno los requisitos.

Los documentos a anexar deben estar en formato PDF y tener un tamaño máximo de 76 MB.

En caso de personas naturales que se inscriben por primera vez deberá anexar copia del PRE-RUT generado en la

Anexar soporter

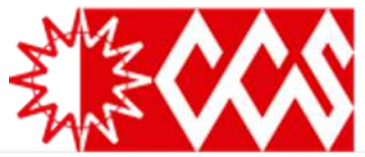

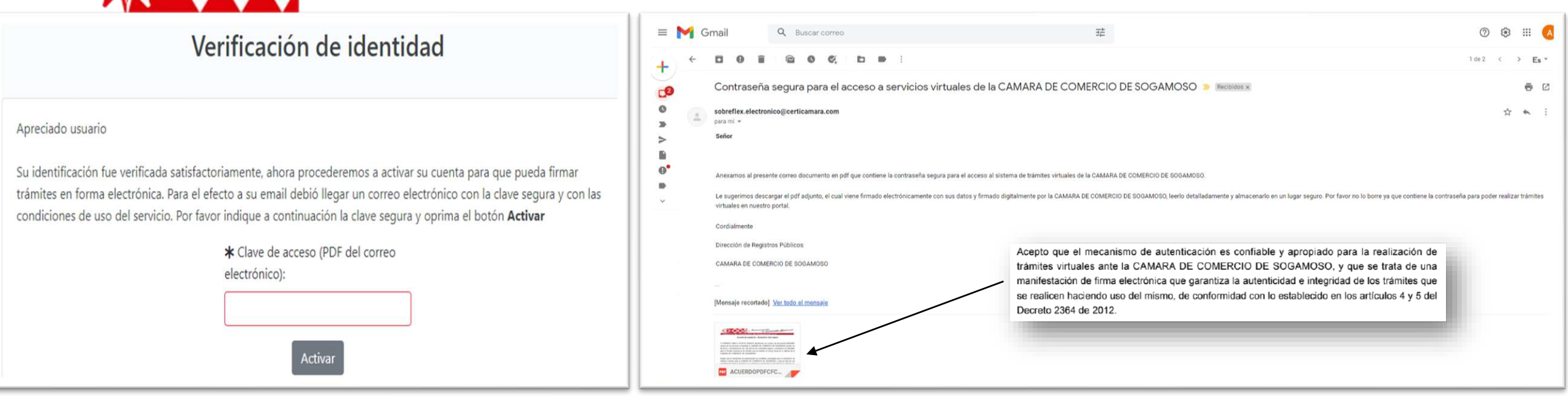

4 – Al responder correctamente las preguntas del paso anterior, el sistema envía al correo electrónico el documento con la "Clave segura" para realizar el firmado electrónico del proceso generado virtualmente, esta clave se ingresa y el sistema culmina de forma exitosa el proceso de "Verificación de identidad".

| Verificación de identidad                                                                                                    | 5 - Teniendo en cuenta la finalización del proceso de verificación de identidad, el                                                                         |
|----------------------------------------------------------------------------------------------------|----------------------------------------------------------------------------------------------------|
| Apreciado usuario<br>El proceso de verificación de su identidad así como la activación de su teléfono celular como terminal de firmado (token)<br>culminó en forma satisfactoria. Usted puede volver al trámite que estaba realizando previamente para firmarlo<br>electrónicamente o volver al menú principal del sistema para realizar otra acción. | usuario debe retomar el tramite<br>a través del numero de<br>recuperación o a través de la<br>sección "Mis tramites", de la<br>pagina principal; Ubicando y |
| Menú principal                                                                                                    | haciendo click en la parte inferior<br>derecha (icono de lupa) y luego<br>clic en "recuperar tramite"                                                       |

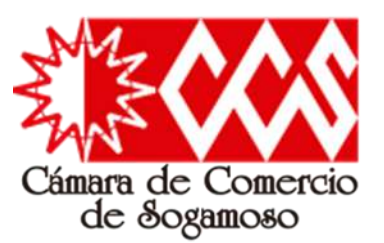

Al retomar el tramite, el sistema ubica al usuario en la sección de "Datos del cliente / Pagador" con el fin de elaborar la factura electrónica. Luego de diligenciar dichos datos y "Fijar cliente", el sistema habilita el firmado electrónico del proceso de matricula.

|                                                                                                    | FILMADO F                                                                                                    | ectronic                                  | 0                                                            |
|----------------------------------------------------------------------------------------------------|----------------------------------------------------------------------------------------------------|-------------------------------------------|--------------------------------------------------------------|
|                                                                                                    | Timado e                                                                                                    |                                           | .0                                                           |
| Ca                                                                                                    | imara de Come                                                                                                    | rcio de S                                 | ogamoso                                                      |
| Apreciado usuario                                                                                                    |                                                                                                    |                                           |                                                              |
| E trámite para el cual                                                                                                    | desea realizar el proceso de fin                                                                                          | mado electrónico                          | es el siguiente:                                             |
| Número de                                                                                                    | Número de líquidación                                                                                                    | Fecha                                     | Tipo de tramite                                              |
| XXXX                                                                                                    | XXXX                                                                                                    | XXXX                                      | matriculaphat                                                |
| Subtipo trámite                                                                                                    | Firmado para re                                                                                                    | Firmado para reingresar ?                 |                                                              |
|                                                                                                    |                                                                                                    |                                           | 0                                                            |
| Firmante                                                                                                    | Factor de firmad                                                                                                    | 50                                        | Exige verificado                                             |
| XXXXX                                                                                                    | XXXX                                                                                                    |                                           | Si                                                           |
|                                                                                                    |                                                                                                    |                                           |                                                              |
|                                                                                                    |                                                                                                    |                                           |                                                              |
| Si continúa con el pro<br>soportes anexos al tra<br>fiel copia de sus origin                                                                                                    | ceso de firmado electrónico, us<br>mite contienen información ver<br>al les impresos                                      | ted acepta que lo<br>idica y que los do   | s documentos, formularios y<br>cumentos anexados al trámite  |
| Si continúa con el pro-<br>soportes anexos al trá<br>fel copia de sus origin<br>**** Anexo No<br>ObservacionessFORM                                                                                                    | ceso de firmado electrónico, us<br>mite contenen información ver<br>aves impresos.<br>. 1<br>ULARIO DE MATRICULA          | ted acepta que lo<br>idica y que los do   | s documentos, formularios y<br>cumentos anexados al trámite  |
| Si continúa con el pro-<br>soportes anexos al trá<br>fel copia de sus origin<br>**** Anexo No<br>Observaciones#ORM<br>Tipo documento                                                                                                    | ceso de firmado electrónico, us<br>mite contenen información ver<br>nales impresos.<br>. 1<br>ULARIO DE MATRICULA         | ted acepta que lo<br>idica y que los do   | s documentos, formularios y<br>cumentos anexados al trámite  |
| Si continúa con el pro<br>soportes anexos al trá<br>fei copia de sus origin<br>**** Anexo No<br>Observacionest/ORM<br>Tipo documento<br>Fecha                                                                                                    | ceso de firmado electrónico, us<br>mile contenen información ver<br>al es impresos.<br>. 1<br>ULARIO DE MATRICULA         | ted acepta que lo<br>indica y que los do  | s documentos, formularios y<br>cumentos anexados al trámite  |
| Si continúa con el pro-<br>soportes anexos el tra-<br>fiel copia de sus origin<br>**** Anexo No<br>Observacionest/ORM<br>Tipo documento<br>Fecha<br>Números/VA                                                                                                | ceso de firmado exectrónico, us<br>mile conteren intermación ver<br>alves impresos.<br>. 1<br>ULARIO DE MATRICULA         | ted acepta que lo<br>idica y que los do   | s dacumentos, formularios y<br>cumentos anexados al tośm tie |
| Si continuia con el pro-<br>soportes anexos al tra-<br>fer copia de sus origin<br>**** Anexo No<br>Observaciones:FORM<br>Tipo documento<br>Fecha<br>Número:V/A<br>Origen21.COM/EROAJ                                                                          | ceso de firmado exectrónico us<br>mite contienen información ver<br>avec impresos.<br>. 1<br>ULARIO DE MATRICULA<br>NTE   | ted acepta que los<br>rícica y que los do | s documentos, formularios y<br>cumentos anexados al trámite  |
| Si continua con el pro-<br>soportes anexos al tra<br>fel copia de sus origin<br>**** Anexo No<br>Observacionest <sup>C</sup> ORM<br>Tipo documento<br>Fecha<br>Nimero®V/A<br>Origentil COMERCIAI<br>Identificador:<br>Matricular.NUEVAEST                     | ceso de firmado e ectrónico, us<br>mite contenen información ver<br>sves impreso.<br>1 1<br>ULARIO DE MATRICULA           | ted acepta que los<br>rícica y que los do | s documentos, formularios y<br>cumentos anexados a litrámite |
| Si continua con el pro-<br>soportes anexos al tras-<br>fel coola de sus origin<br>**** Anexo No<br>Observaciones/CRM<br>Tipo documento<br>Fecha<br>Númerce/VA<br>OriginetE/COMPROAL<br>Identificador:<br>Matricular.NUE/ASE                                   | ceso de firmado exectrónico, us<br>misicosteren información ver<br>siste Impreso.<br>L. 1<br>ULARIO DE MATRICULA<br>NTE   | ted acepta que lo<br>ridica y que los do  | s documentos, formularios y<br>cumentos anexados al tramite  |
| Si continua con el proo<br>soportes anexos el tras<br>fei coola de sus origin<br>**** Anexo No<br>Observaciones:*00M<br>Tipo documento<br>Fecha<br>Nuimero!U/A<br>Origene1; COMBROIA<br>Bientificador:<br>MatriculasNUEVAEST<br>Proponente:<br>Identificador: | ceso de firmado e ectrónico, us<br>imite contenen información ver<br>unes impresos.<br>1. 1<br>ULARIO DE MATRICULA<br>NTE | ted acepta que lo<br>rdíca y que los do   | s documentos, formularios y<br>cumentos anexados al trámite  |

\*\*\*\* Anexo No. 2 Observaciones: FORMULARIO DE MATRICULA Tipo documento:4 Fecha Númerochica OrigencEL COMERCIANTE identificador: Matricula:NUEVANAT Proponente: Identificació Nombre

| Utilice el botón FIJAR CLIENTE si ha modificado alguno de los datos del cliente que previamente se muestran en la pantalla o si los ha digitado por<br>primera vez.                                         |                                                                                                    |
|----------------------------------------------------------------------------------------------------|----------------------------------------------------------------------------------------------------|
| Fijar cliente                                                                                                    |                                                                                                    |
| Firmado electrónico                                                                                                    |                                                                                                    |
| Para poder realizar el pago en forma virtual o en sucursales bancarias y/o corresponsales, deberá firmario en forma electrónica.                                                                            |                                                                                                    |
| Pago en nuestras oficinas                                                                                                    |                                                                                                    |
| Para presentar el trámite en nuestras oficinas, recuerde que debe imprimir los formularios, firmarlos y e incluir los soportes requeridos.<br>Firmar electrónicamente Di par en nuestras ofisinas Abandonar | **** Anexo No. 3<br>Observaciones®2028A<br>Tipo documento3<br>Fechia2<br>Nimero1<br>Origen202N                                                                             |
| El sistema genera un resumen de la                                                                                                    | Matricula:<br>Proponente:<br>Identificación:<br>Nombre:<br>Ver el documento                                                                                                |
| documentación que se adjuntara de manera definitiva al tramite para el                                                                                                    | **** Anexo No. 4<br>Observaciones#RUEBA<br>Tipo documento<br>Fecha:                                                                                                    |
| presente ejemplo, el sistema esta                                                                                                    | Número:<br>Origen:REGISTRADURIA<br>Identificador:                                                                                                    |
| relacionando los formularios de matricula<br>de Persona Natural y Establecimiento de                                                                                                    | Proponente:<br>Identificación:S<br>Nombre:-I<br>Ver el documento                                                                                                    |
| comercio, así como el Rut y la fotocopia del                                                                                                    |                                                                                                    |
| documento de identificación.                                                                                                    | Confirme en la siguiente casilia que está de acuerdo con la información contenida en los formularios ;<br>soportes documentales que se la han desplegado para su revisión. |
| Posteriormente, se debe marcar la casilla                                                                                                    |                                                                                                    |
| "estoy de acuerdo" y finalmente se debe                                                                                                    | Confirme a continuación los datos de la persona que firmará el trainite.<br>* Número de identificación * Correo electrónico * Número celular                               |
| hacer clic en "Firmar Electrónicamente".                                                                                                    | * Primer agriculture apellido * Primer nombre Segundo nombre                                                                                                    |
|                                                                                                    |                                                                                                    |

| * Tipo identificación        |                                                     | * Identificación del cliente                                    |                                         |  |  |
|------------------------------|-----------------------------------------------------|-----------------------------------------------------------------|-----------------------------------------|--|--|
| Cédula de ciudadania         | ~                                                   | XXXXXXXXXXX<br>En caso de NUIS incluye el digito de venticación |                                         |  |  |
| <u></u>                      |                                                     |                                                                 |                                         |  |  |
| Razón social                 | En caso de personas junio                           | dicas indique la razón social                                   |                                         |  |  |
| XXXXXXXXX                    |                                                     |                                                                 |                                         |  |  |
|                              | En caso de personas natural                         | es indique apellidos y nombres                                  |                                         |  |  |
| Primer apellido              | Segundo apellido                                    | Primer nombre                                                   | Segundo nombre                          |  |  |
| XXXXXXXXX                    | XXXXXXXXX                                           | XXXXXXXXX                                                       | XXXXXX                                  |  |  |
|                              | Datos de ubic                                       | ación comercial                                                 |                                         |  |  |
| * Dirección                  |                                                     | * Municipio                                                     | * Código postal                         |  |  |
| XXXXXXXXX                    |                                                     | SOGAMOSO (BOY)                                                  | 152210                                  |  |  |
|                              | Dates de ubicación para notificación                | n Dunlinue deste datos comercia                                 | store                                   |  |  |
| * Direction                  | partos de dancación para maximation                 | * Municipio                                                     | * Código postal                         |  |  |
| XXXXXXXXX                    |                                                     | SOGAMOSO (BOY)                                                  | 152210                                  |  |  |
|                              | Indique su carreo el                                | ectrónico y confirmelo                                          |                                         |  |  |
| * Correo electrónico         |                                                     | * Confirmación correo electró                                   | nico                                    |  |  |
| XXXXXXXXX                    |                                                     | XXXXXXXXX                                                       |                                         |  |  |
|                              | Información de ti                                   | no tributario y fiscal                                          |                                         |  |  |
| 🗴 Cádiga régimen             | * Responsabilidad fiscal                            | Código impuesto                                                 | Nombre impuesto                         |  |  |
| No responsable               | No responsable                                      | Seleccione                                                      | ~                                       |  |  |
|                              | Responsable tributari                               | 0                                                               |                                         |  |  |
|                              |                                                     |                                                                 |                                         |  |  |
|                              | · · · ·                                             |                                                                 |                                         |  |  |
| white the poton Plank CLIENT | e si na modificado aiguno de los datos del<br>primi | era vez.                                                        | ren en se pantalla o si los na digitado |  |  |
|                              |                                                     | Aurela                                                          |                                         |  |  |
|                              | Fijar                                               | Cherice                                                         |                                         |  |  |
|                              |                                                     |                                                                 |                                         |  |  |
|                              | Firmado                                             | electrónico                                                     |                                         |  |  |
|                              |                                                     |                                                                 |                                         |  |  |

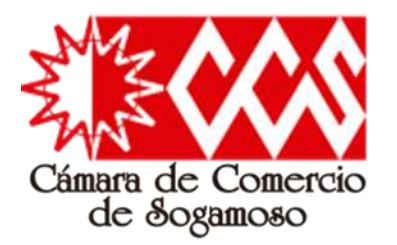

|                                                              | XXXXXXXXXX                                                                                                  |
|--------------------------------------------------------------|----------------------------------------------------------------------------------------------------|
|                                                              |                                                                                                    |
|                                                              |                                                                                                    |
| prima el botón Continu                                       | ar para validar que el trámite pueda firmarse electrónicamente.                                             |
|                                                              | Continuar Abandonar                                                                                         |
|                                                              |                                                                                                    |
|                                                              |                                                                                                    |
| Fi                                                           | rmado electrónico - clave                                                                                   |
| Cama                                                         | ra de Comercio de Sogamoso                                                                                  |
| Anteriado unuario                                            |                                                                                                    |
| A través de esta pantalla uste                               | d puede confirmar el firmado electrônico del trámite que está realizando.                                   |
| Forma de firmado : CLAVE                                     |                                                                                                    |
| Firmante :                                                   |                                                                                                    |
| Exige verificado : si                                        |                                                                                                    |
| Tipo de tramite : matriculaphi                               | at                                                                                                    |
| Identificación :                                             |                                                                                                    |
| Email :                                                      |                                                                                                    |
| Celular                                                      |                                                                                                    |
| Den ander Emerale de de la de                                | mante el balante se una llere e a labed ladia, e a landere de sea un Ferr                                   |
| dato nos permiten tener la ce                                | rteza que usted si es la persona autorizada para realizar este proceso.                                     |
| Con este proceso de firmado<br>las solicitudes y los documen | usted ACEPTA que está de acuerdo y conoce el contenido de los formularios,<br>tos que se anexan al trámite. |
|                                                              |                                                                                                    |
|                                                              | Intento No. 1 de 3                                                                                          |
|                                                              | Intento No. 1 de 3                                                                                          |

El sistema le permitirá un máximo de 3 intentos. Si realizados estos no se logra firmar el trámite, el sistema

no permitirá la presentación virtual del mismo y deberá hacerse en forma presencial en nuestras oficinas.

El proceso final de "Firmado electrónico" consiste en diligenciar y confirmar el correo electrónico y posteriormente colocar nuevamente como contraseña segura, la contraseña que llego anteriormente al correo electrónico (comunicación en PDF) para el proceso de "Verificación de identidad".

Cuando el usuario realiza correctamente este procedimiento, ocurren dos eventos.

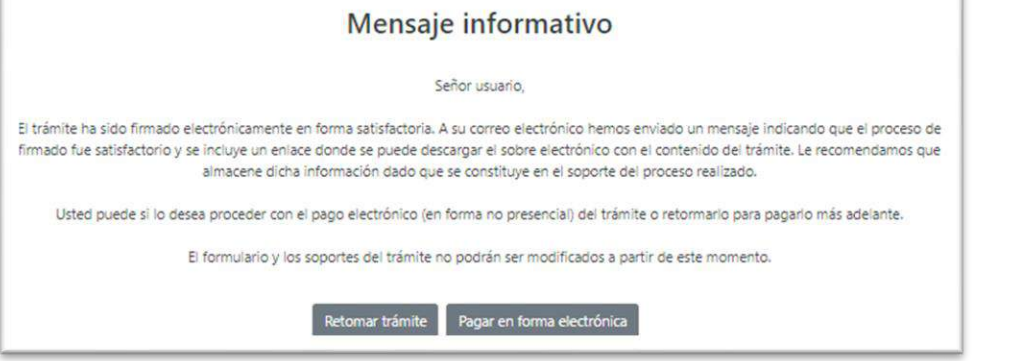

El primero de ellos es que el sistema genera un correo electrónico con el "Sobre digital", es decir, el compendio de los documentos generados en la plataforma.

El segundo, es que el sistema valida el firmado y habilita el botón "pagar en forma electrónica"; Allí el usuario define si pagara a través de plataforma electrónica, imprimirá el recibo de pago para pagar en banco o determina que pagara en las cajas de la entidad.

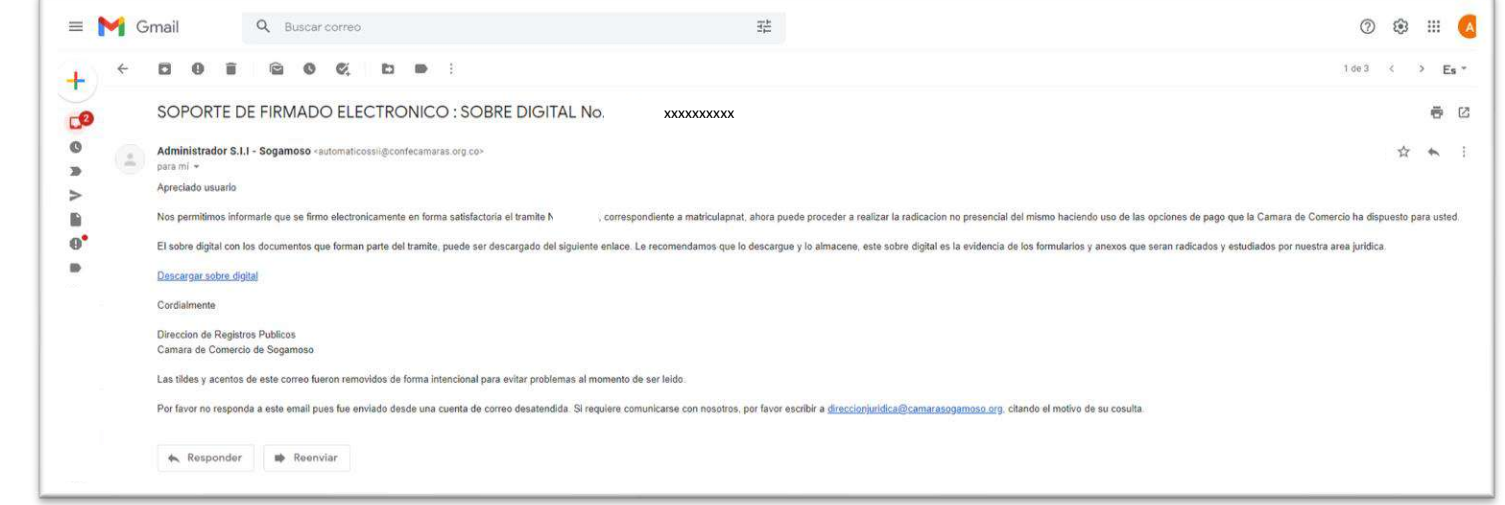

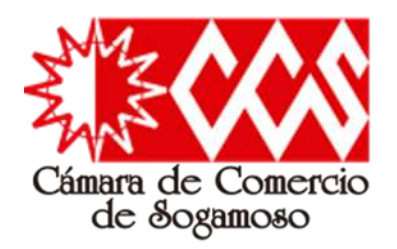

Luego de realizados los procesos de:

- 1. Registro en el sistema
- 2. Relación de datos básicos para la matricula
- 3. Liquidación
- 4. Diligenciamiento de cada uno de los formularios
- 5. Verificación de identidad
- 6. Firmado electrónico

El sistema finalmente habilita el proceso de Pago Seguro, el cual consiste en que el usuario escoge la que prefiere:

- Pago a través de plataforma electrónica.
- Generación del volante de pago en bancos y corresponsales bancarios.
- Pago en las cajas de la entidad.

Luego de realizado el pago, este será reportado a la cámara de comercio de Sogamoso, para que el sistema valide (Control de calidad) dicha matricula y así el usuario de manera posterior pueda generar el correspondiente "Certificado de Matricula Mercantil"

## Matricula de Persona Natural con Establecimiento de Comercio

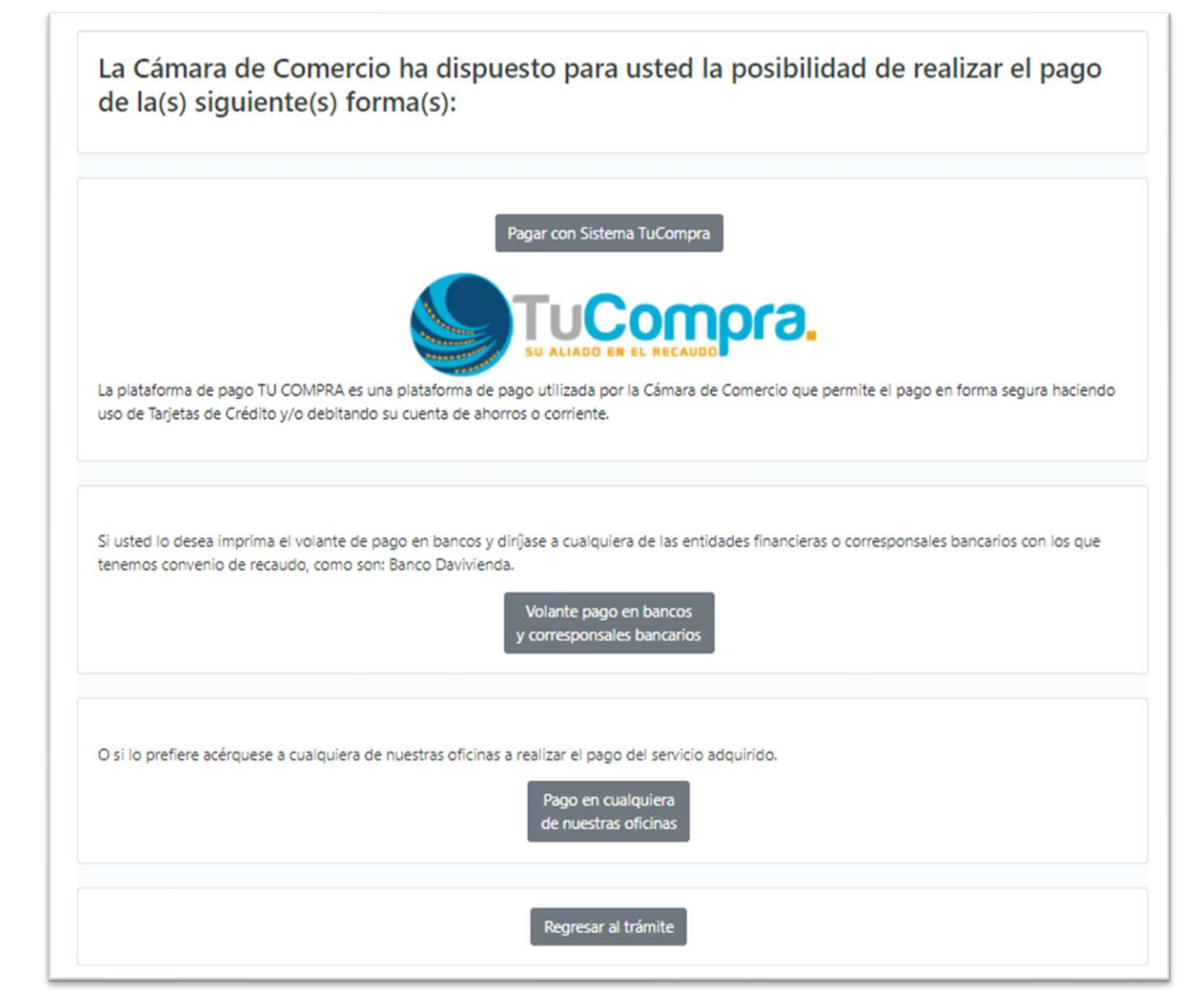